## ログイン用メールアドレスとパスワードがお分かりの方

| STEP<br>1 メールアドレ                                                                | スとパスワードを                                                                  |  |
|---------------------------------------------------------------------------------|---------------------------------------------------------------------------|--|
| ご入力くださ                                                                          | い                                                                         |  |
| ●同<br>オンラィ<br>Conter M                                                          | 1986年のキーフ<br>イン(健認会子系)<br>util lowering liketing                          |  |
| 今回申込をされる健診について施設                                                                | 予約システムのアカウントをお持ちですか?                                                      |  |
| アカウントをお持ちでない方                                                                   | ログインまたはグリーンメイトの方(©)                                                       |  |
| 勤務先や鍵保細合・共済組合からの指示で受診                                                           | <b>ログインメールアドレス</b><br>ログイン                                                |  |
| ◎オンライン予約                                                                        | /(27-F                                                                    |  |
| <ul> <li>・ 健康保険証のご用意をお願いします</li> <li>・ 氏名やご住所、メールアドレスをご登録いただく必要があります</li> </ul> | バスワード                                                                     |  |
| 個人で受診                                                                           | ログイン バスワードを忘れた方はこちら                                                       |  |
| 电脑子的                                                                            | グリーンメイトの方(の):定期的にお送りしています会員は「お元気ですか」<br>にD・パスフードが役割されています。もしの・パスフードが分からない |  |
| グリーンメイトに新規登録する                                                                  | And make service water in any range size to                               |  |

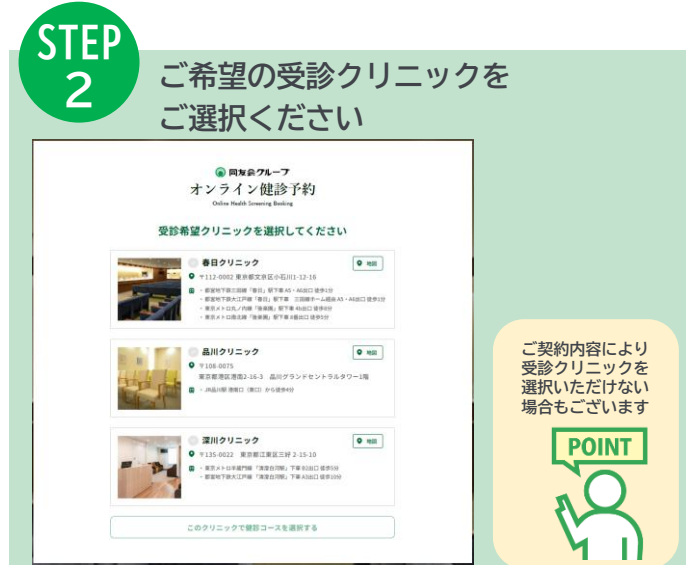

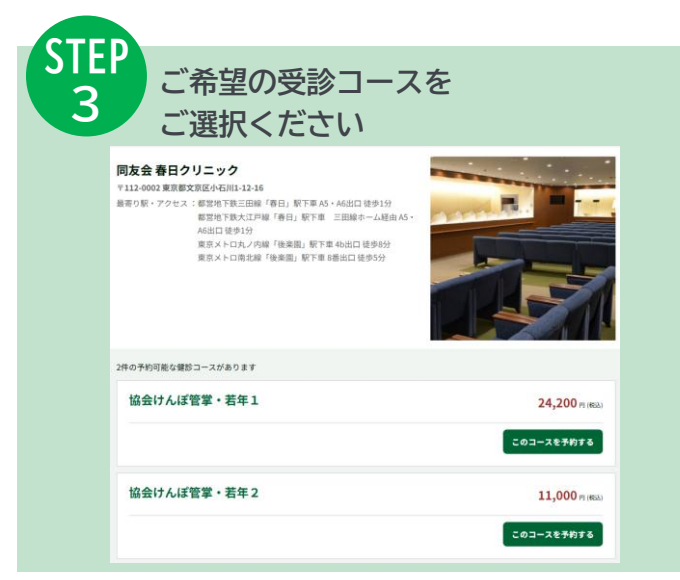

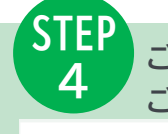

受付時間 1/13 (月) 14 (火) 15 (水) 16 (木) 17 (金) 18 (土)

08:15~

08:30 08:30~

08:45

## ご希望の追加検査や受診日時を ご選択ください

次の一週間>

追加項目をお選びいただけます。 (下記以外の追加のオプションにつきましては、<u>一覧着</u>でご確認いただき、お電話にてお 問い合わせください。※お問合せは、オンラインお申し込み後およそ30分編選以降にお 思いいたします。)

婦人科検査(医師採取) 0円 +オプション追加 子室招音波 0円 +オプション追加 健診希望日時 2024年 1月

> Δ  $\triangle$  $\bigtriangleup$

Δ Δ Δ

| ご契約内容により<br>追加検査が表示されない<br>場合もございます |  |
|-------------------------------------|--|
| 全額自己負担による                           |  |

オプション検査は ご予約完了後に お申込みいただけます POINT

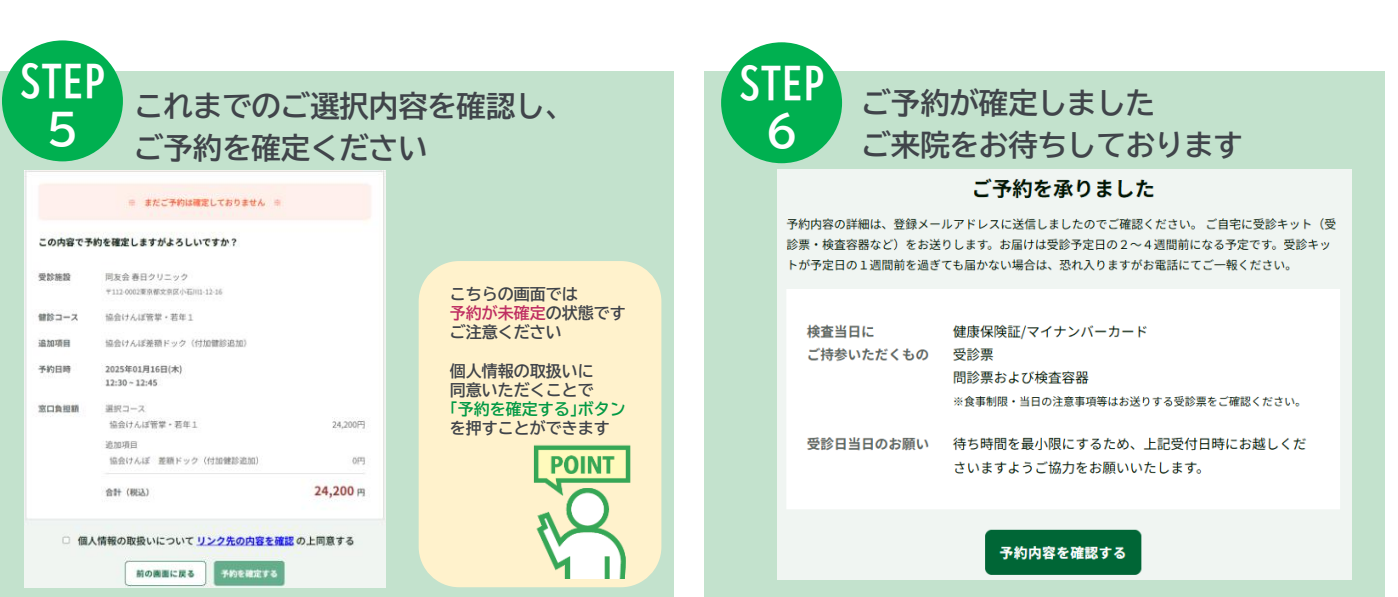

操作方法やシステムに関するご質問は、各クリニックお問合せフォームよりお問合せください

## ログイン用のメールアドレスとパスワードをお持ちでない方

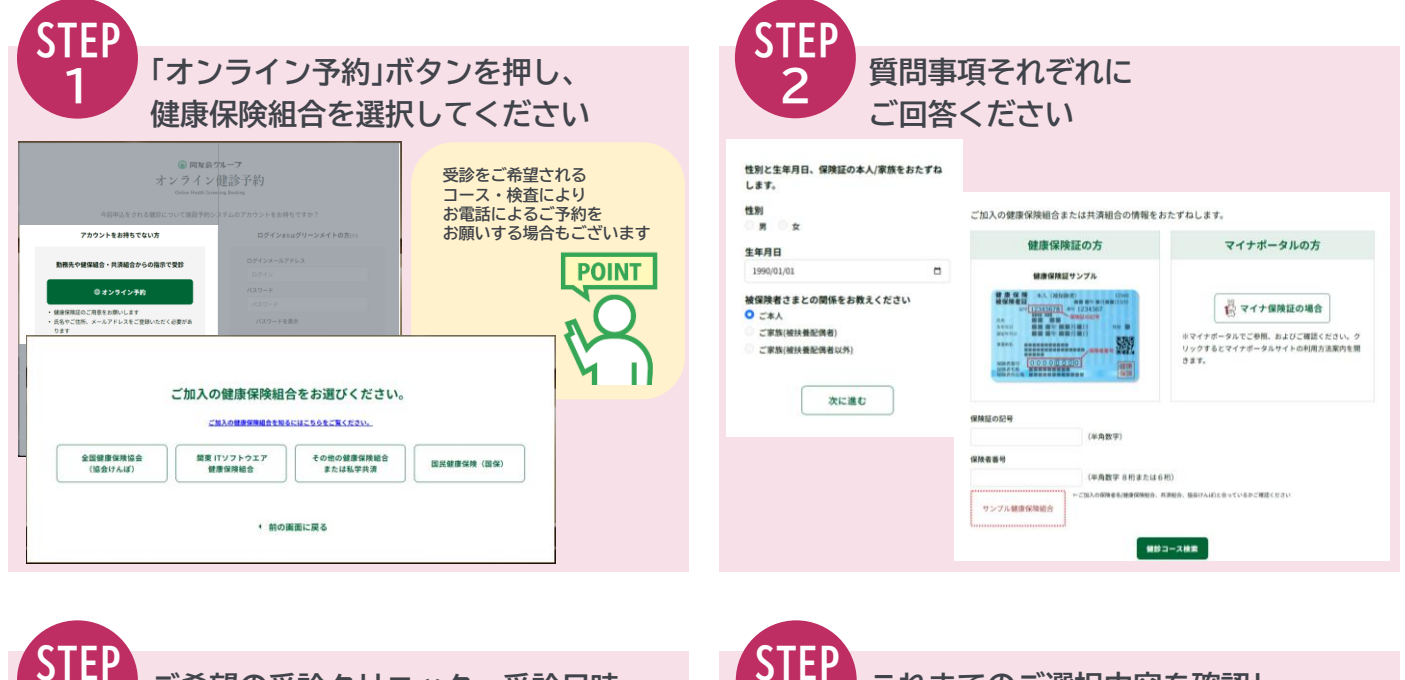

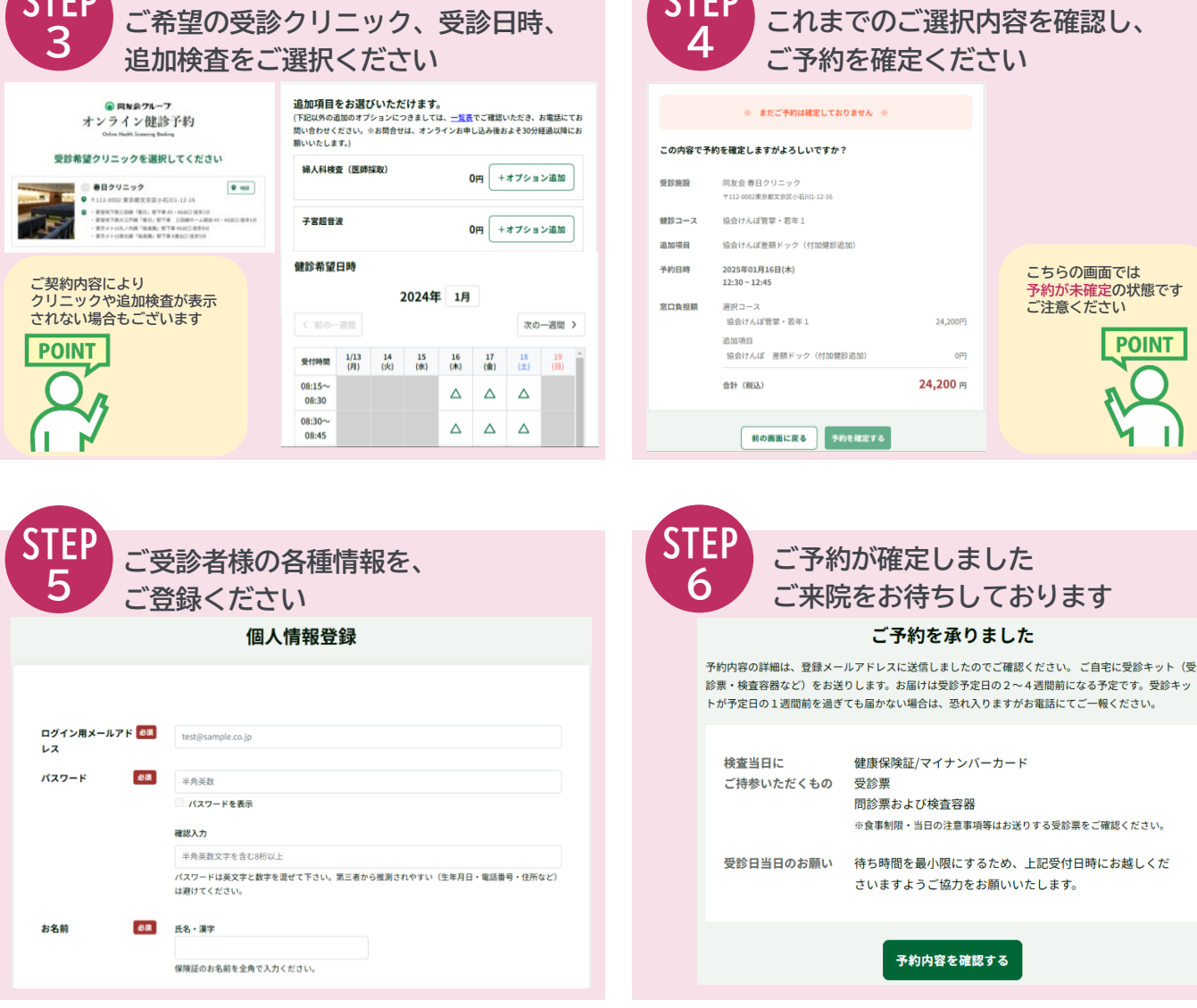

操作方法やシステムに関するご質問は、各クリニックお問合せフォームよりお問合せください